## Forgot Password

This manual is a guide for staff to recover passwords through the Staff@IIUM, Staff Webhosting.

1. To retrieve your password, click **Recover Password**.

| الجامعة السلمية العالمية ماليزيا<br>مونين برسني الزيلار التكار التكار المعني ملك سكا<br>Carden of Knowledge and Write<br>Welcome to Webhosting control panel. Login to your | Username<br>Password          |                  |               |
|----------------------------------------------------------------------------------------------------|-------------------------------|------------------|---------------|
| account to manage your websites, files, databases,<br>emails and many other services                                                                                        | language                      | By the user      | ~             |
| Domains, Emails and forwarding can all be configured<br>here                                                                                                    | □ Keep session with IP change |                  |               |
|                                                                                                    |                               | Login            |               |
|                                                                                                    |                               | Recover password |               |
|                                                                                                    |                               |                  |               |
| CWP Control WebPanel. All rights reserved                                                                                                    |                               |                  | © 2013 - 2021 |

2. A new window displays to input the username and email address used to create your account.

3. Click **Send new password** to receive an email with further instructions on how to reset your password.

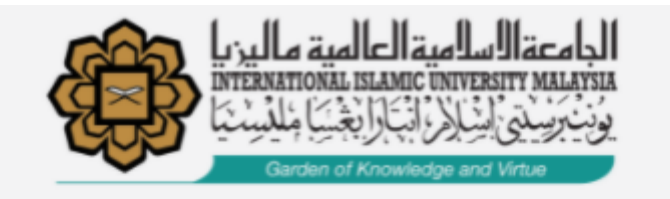

## Forgot password

Enter your username and your email address and your new access will be sent to you by email.

| xxxx Username                                                                                     |                                                                                                    |
|---------------------------------------------------------------------------------------------------|----------------------------------------------------------------------------------------------------|
| xxx@xxx.xxx Email Address                                                                         |                                                                                                    |
| Send new password                                                                                 |                                                                                                    |
|                                                                                                   |                                                                                                    |
| الجامعة السلمية العالمية ماليزيا<br>INTERNATIONAL ISLAMIC UNIVERSITY MALAYSIA                     | Almost there!                                                                                         |
| وَنِيْ بَسِيْتِي السِّالِارِ الْبَيَّارَ الْجَسَا مِلْكِسِنَيَا<br>Garden of Knowledge and Virtue | A message with instructions to restore<br>your password has been sent. Please<br>check your spam box. |
|                                                                                                   | Go to login page.                                                                                     |

4. Open the email and click on the available link. The link will navigate you to the Change of Password screen.

\* Kindly use the IIUM network before you change the password.

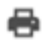

staffat.iium.edu.my <webadmin@iium.edu.my>

8:56 AM (2 minutes ago) 🛛 🛧 🥎

to me 🔻

Account t.....

## Password change requested

To confirm this change and set your new password for the account fitra please click on the following link

Otherwise you will ignore this email and your password will remain the same ...!

5. Enter Password and re-enter the same password to confirm. Click on the **Change Password** button.

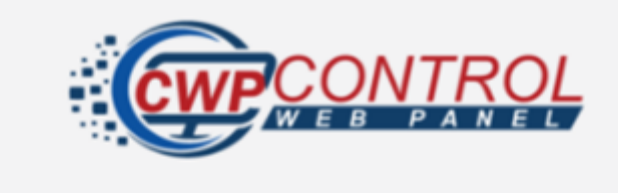

## Change of password

Complete the required fields to make the password change

|                 | Password             |  |
|-----------------|----------------------|--|
|                 | Retype your password |  |
|                 | Strong               |  |
| Change Password |                      |  |

6. A new window displays, and the password change is successful.

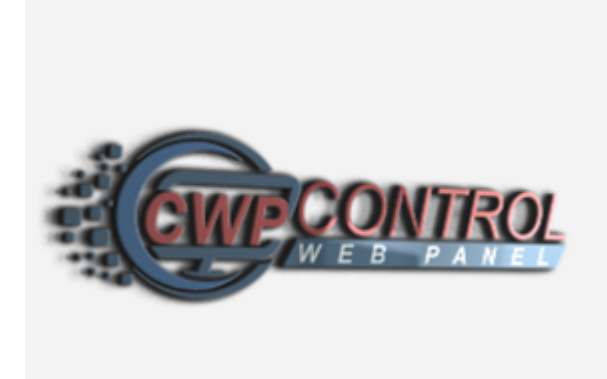

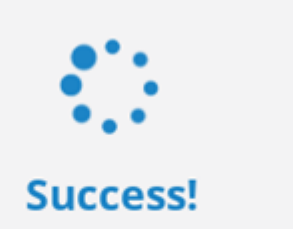

Your password has been changed succesfully, you are being redirected to login page.

Revision #3

Created Wed, Oct 6, 2021 9:06 AM by FITRATUL NOVIDA BINTI DASRIZAL Updated Tue, May 10, 2022 10:01 AM by FITRATUL NOVIDA BINTI DASRIZAL